1) After logging into the <u>Agent Servicing Portal</u> select "Agency Documents" in the menu bar at the top of the webpage.

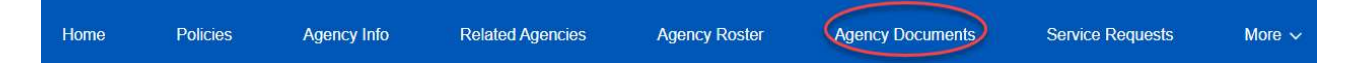

2) Then under "E&O INFORMATION" select "Click Here to View."

| ORCHID<br>INSURANCE     | 8 | Home Poicies | Agency Info | Related Agencies                                    | Agency Roster | Need Help? | External Links > | ••• |
|-------------------------|---|--------------|-------------|-----------------------------------------------------|---------------|------------|------------------|-----|
| Agency Name             |   |              |             | E&O INFORMAT                                        |               |            |                  |     |
| Agency Code             |   |              |             |                                                     |               | 6          |                  |     |
| Agency NPN              |   |              |             | Current E&O Link Click Here to View Status: Current |               |            |                  |     |
| Agency Physical Address |   |              |             |                                                     |               |            |                  |     |

3) A dropdown will populate under "UPDATE OR DELETE DOCUMENT REQUEST." Please select "Errors and Omissions," as shown below. Fill in the required information and select "Begin."

| Document Type                   |   |
|---------------------------------|---|
| Errors and Omissions            |   |
| License/Policy Number           |   |
| Document Expiration Date        |   |
|                                 | i |
| Carrier (30 characters or less) |   |
| Limit                           |   |
| Retention                       |   |
|                                 |   |

## UPDATE OR DELETE DOCUMENT REQUEST

If you do not currently have access to the Agent Servicing Portal, contact our Agency Services Department at 866-370-6505, or email us at agencyservices@orchidinsurance.com. Please note, you must be the agency principal or designated admin to update this information via the portal.